# Sistemas Digitais

 Tutorial Quartus II - Aprendendo as Ferramentas Básicas

Monitoria SD 2011.2 Daniel Alexandro/Reniê Delgado/Vanessa Ogg

Editado por (DARA)

#### 1 - Abrindo o Quartus...

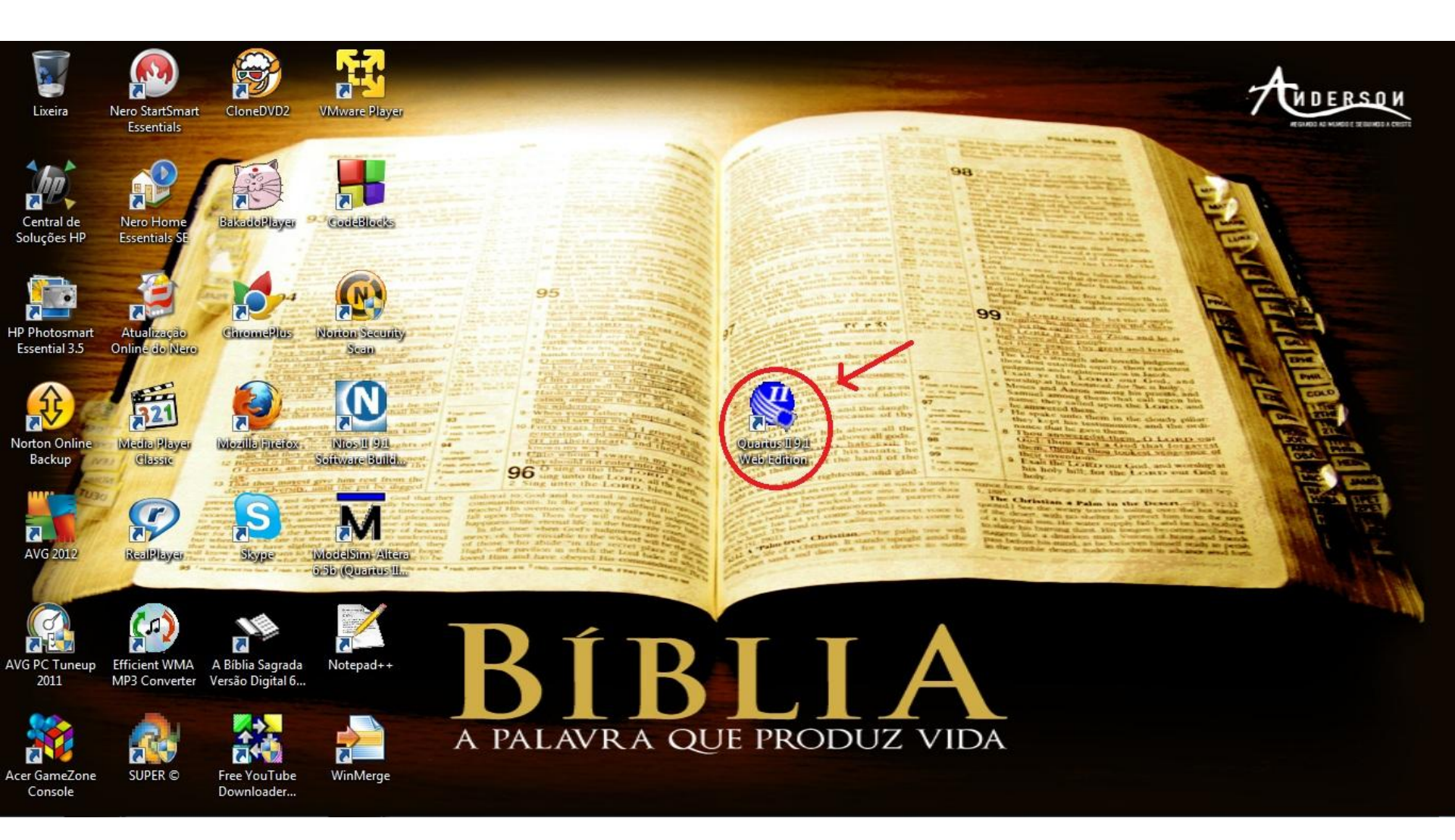

#### 2 - Inicializando...

Selectione "Create a New Project (New Project Wizard)"

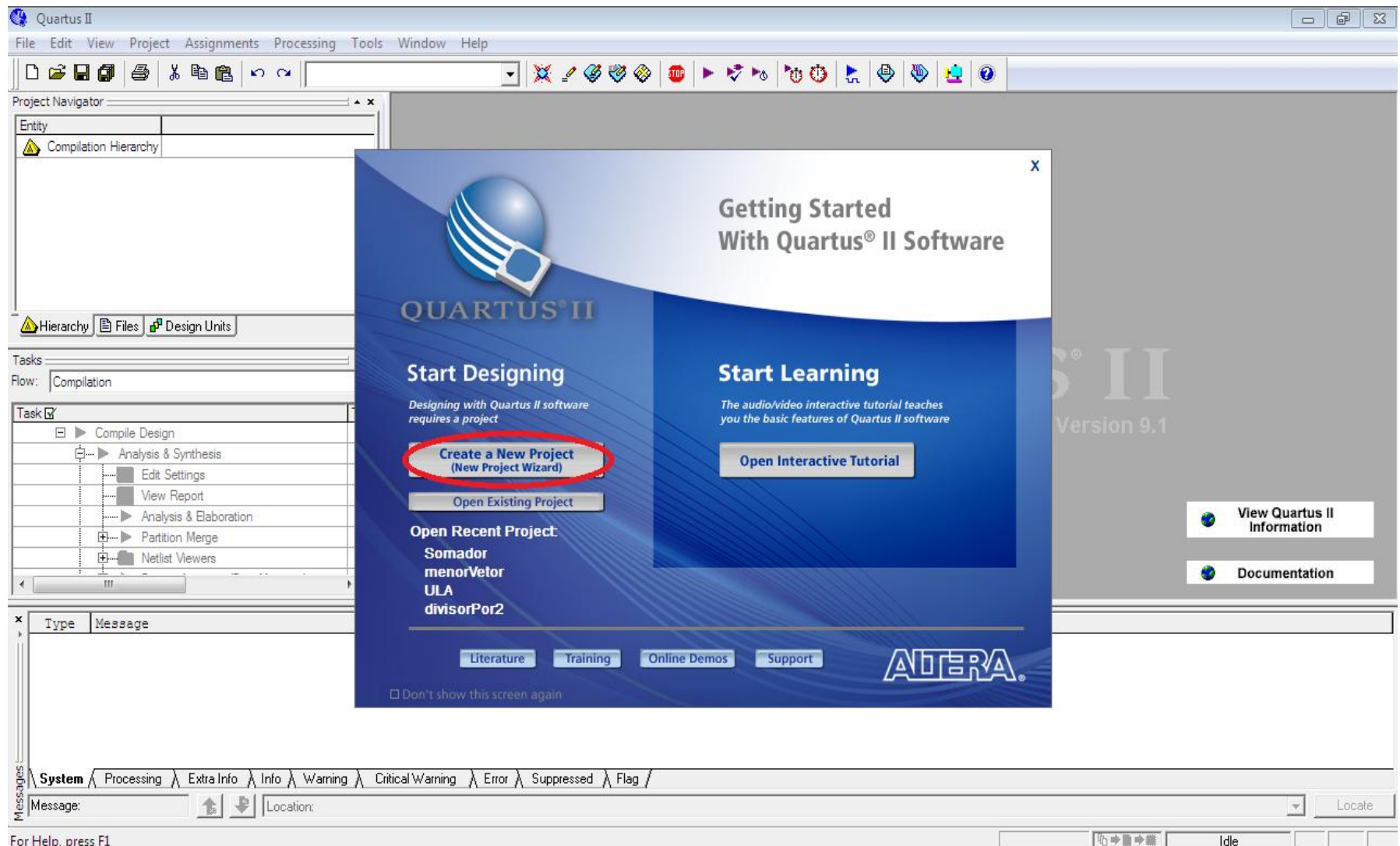

|                                                             | phalastari <u>on acalaac</u>                      | le\Sistem <u>as Digitai</u> | s                |                |
|-------------------------------------------------------------|---------------------------------------------------|-----------------------------|------------------|----------------|
|                                                             |                                                   |                             | •                | _              |
| What is the name of this pro                                | iject?                                            |                             |                  |                |
| Primeira_aula                                               |                                                   |                             |                  | <u>.</u>       |
| What is the name of the top<br>exactly match the entity nan | -level design entity fo<br>ne in the design file. | or this project? This       | name is case sei | nsitive and mu |
| Primeira_aula                                               |                                                   |                             |                  |                |
| Lise Existing Project Settir                                |                                                   |                             |                  |                |
| ete zhioling i tojeot ootti                                 | ·90 ····                                          |                             |                  |                |
|                                                             |                                                   |                             |                  |                |
|                                                             |                                                   |                             |                  |                |
|                                                             |                                                   |                             |                  |                |
|                                                             |                                                   |                             |                  |                |
|                                                             |                                                   |                             |                  |                |
|                                                             |                                                   |                             |                  |                |
|                                                             |                                                   |                             |                  |                |
|                                                             |                                                   |                             |                  |                |
|                                                             |                                                   |                             |                  |                |
|                                                             |                                                   |                             |                  |                |

• Nesta página não é necessário adicionar nada. Serve apenas para adicionar arquivos de outros projetos.

| ,<br>File name     | Туре                   | Library    | Design entr | y/sy HDL | Add All    |
|--------------------|------------------------|------------|-------------|----------|------------|
|                    |                        |            |             |          | Remove     |
|                    |                        |            |             |          | Properties |
|                    |                        |            |             |          | Up         |
|                    |                        |            |             |          | Down       |
|                    |                        |            |             |          |            |
|                    |                        |            |             |          |            |
|                    |                        |            |             |          |            |
|                    |                        |            |             |          |            |
| •                  | III                    |            |             | Þ        |            |
| pecify the path na | mes of any non-default | libraries. | User Libra  | ies      |            |

 Nesta página deve-se alterar a caixa "Family" para "Cyclone II", que é a placa de prototipação que será utilizada futuramente nos projetos. Abaixo, em Available Devices, são os modelos da placa. Não é necessário se preocupar com isto por enquanto.

| E 1 D L                    |                   |            |          | Show in A  | valiable | device list |            |
|----------------------------|-------------------|------------|----------|------------|----------|-------------|------------|
| Family: Cyclone II         | Package:          | ny         | •        |            |          |             |            |
| Devices: All               |                   |            | -        | Pin count: | A        | ny          | •          |
| Target device              |                   |            |          | Speed grad | ie: A    | ny          | •          |
| Auto device select         | ed by the Fitter  |            |          | 🔽 Show a   | advance  | ed devices  |            |
| O Specific device se       | lected in 'Availa | ble device | s'list   | HardCo     | py com   | patible onl | y          |
|                            |                   |            |          |            |          |             |            |
| Available devices:         |                   | 1          | - L      | 1          |          |             |            |
| Name                       | Core v            | LES        | User I/. | Memor      | Embe     | PLL         | _          |
| EP2C5AF256A7               | 1.2V              | 4608       | 158      | 119808     | 26       | 2           | I          |
| EP2C5AF25618               | 1.2V              | 4608       | 158      | 119808     | 26       | 2           |            |
| EP2C5AT144A7               | 1.2V              | 4608       | 89       | 119808     | 26       | 2           |            |
| EP2C5F256C6                | 1.2V              | 4608       | 158      | 119808     | 26       | 2           |            |
| EP2L5F256L7                | 1.2V              | 4608       | 158      | 119808     | 26       | 2           |            |
|                            | 1.20              | 4608       | 158      | 119808     | 26       | 2           |            |
| EP2C5F23618                | 1.2V              | 4608       | 108      | 119808     | 26       | 2           |            |
| EF2C3Q200C7<br>ED7FRA7A0F0 | 1.27              | 4000       | 142      | 110000     | 20       | 2           |            |
| •                          |                   |            |          |            |          |             | P.         |
| – Companion device —       |                   |            |          |            |          |             |            |
|                            |                   |            |          |            |          |             | _          |
| HardCopy:                  |                   |            |          |            |          |             | - <b>-</b> |
|                            |                   |            |          |            |          |             |            |

#### • Nesta página, também não é necessário modificar nada!

| New Project Wizard: EDA Tool Settings [page 4 of 5]                                                                                                    | ×        |
|----------------------------------------------------------------------------------------------------|----------|
| Specify the other EDA tools in addition to the Quartus II software used with the project.                                                                                                    |          |
| Design Entry/Synthesis                                                                                                    |          |
| Tool name: <a href="https://www.selfantaria.com"><a href="https://www.selfantaria.com"><a a="" href="https://www.selfantaria.com" www.selfantaria.com"="" www.selfantaria.com<=""></a></a></a> | •        |
| Format:                                                                                                    | -        |
| Run this tool automatically to synthesize the current design                                                                                                    |          |
| - Simulation                                                                                                    |          |
| Tool name: <none></none>                                                                                                    | <b>-</b> |
| Format                                                                                                    |          |
| Run gate-level simulation automatically after compilation                                                                                                    |          |
|                                                                                                    |          |
|                                                                                                    |          |
| Tool name:   <none></none>                                                                                                    | -        |
| Format:                                                                                                    | -        |
| Run this tool automatically after compilation                                                                                                    |          |
|                                                                                                    |          |
|                                                                                                    |          |
|                                                                                                    |          |
|                                                                                                    |          |
|                                                                                                    |          |
| < Back Next > Finish (                                                                                                    | Cancelar |
|                                                                                                    |          |

#### • Agora, clique em "Finish" e finalize a criação do projeto!

| New Project Wizard: Summary [p    | page 5 of 5]                                    |
|-----------------------------------|-------------------------------------------------|
| When you click Finish, the projec | ct will be created with the following settings: |
| Project directory:                |                                                 |
| C:/Users/Gustavo/Desktop/         | /Gustavo/Faculdade/Sistemas Digitais/           |
| Project name:                     | Primeira_aula                                   |
| Top-level design entity:          | Primeira_aula                                   |
| Number of files added:            | 0                                               |
| Number of user libraries added:   | 0                                               |
| Device assignments:               |                                                 |
| Family name:                      | Cyclone II                                      |
| Device:                           | AUTO                                            |
| EDA tools:                        |                                                 |
| Design entry/synthesis:           | <none></none>                                   |
| Simulation:                       | <none></none>                                   |
| Timing analysis:                  | <none></none>                                   |
| Operating conditions:             |                                                 |
| Core voltage:                     | n/a                                             |
| Junction temperature range:       | n/a                                             |
|                                   |                                                 |
|                                   |                                                 |
|                                   |                                                 |
|                                   |                                                 |
|                                   |                                                 |
|                                   | z Pook Mouth Fields Consulty                    |
|                                   | Cancelar                                        |

# 4 - Criando um Novo Bloco Diagrama...

#### Vá em [FILE -> NEW]

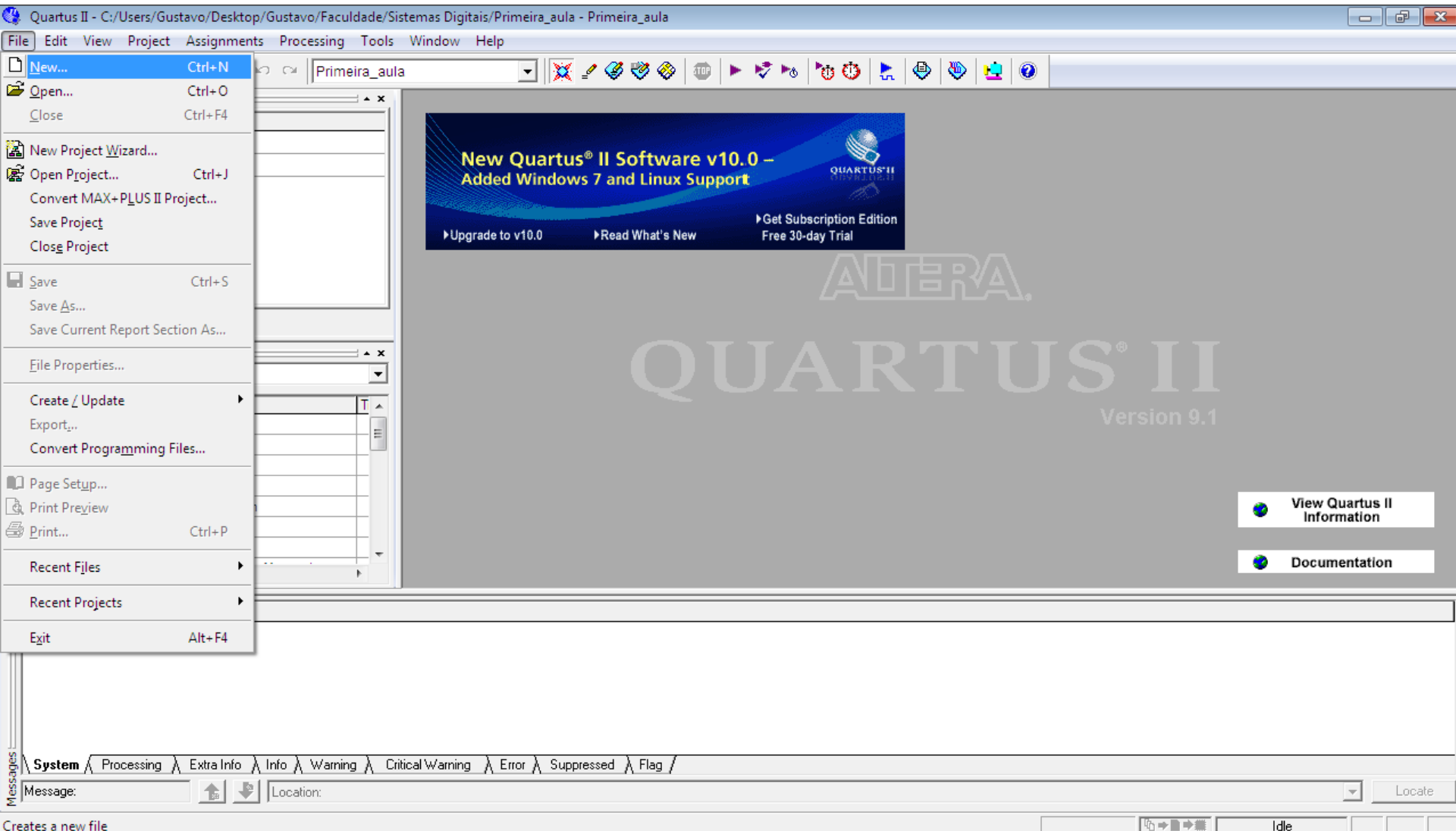

#### Creates a new file

# 4 - Criando um Novo Bloco Diagrama...

#### Vá em [FILE -> NEW -> BLOCK DIAGRAM/SCHEMATIC FILE]

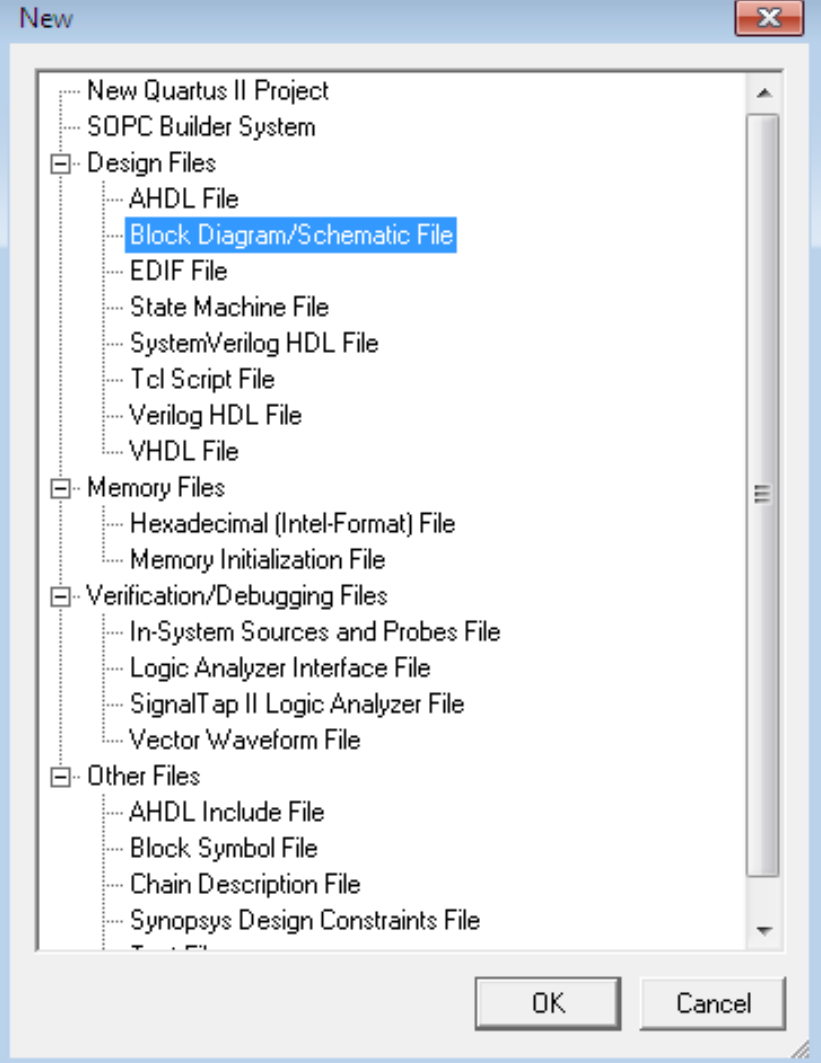

# 4 - Criando um Novo Bloco Diagrama...

• Agora você pode se divertir a vontade!

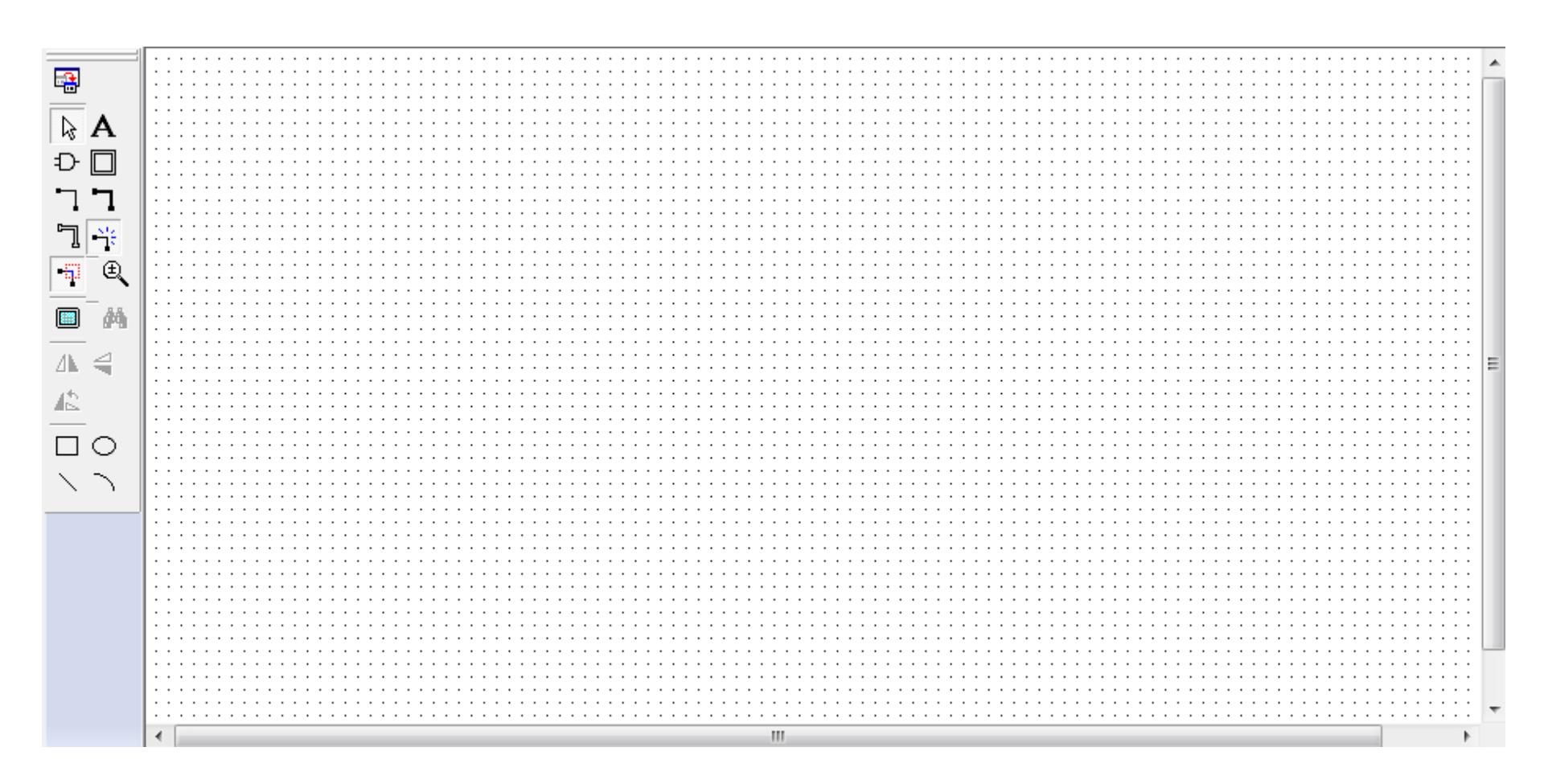

 Para começar, vamos construir um circuito simples (X = A.B). Clique duas vezes na tela branca, selecione a pasta "primitives" e depois a pasta "pin". Agora, você pode selecionar um input ou output (entrada ou saída).

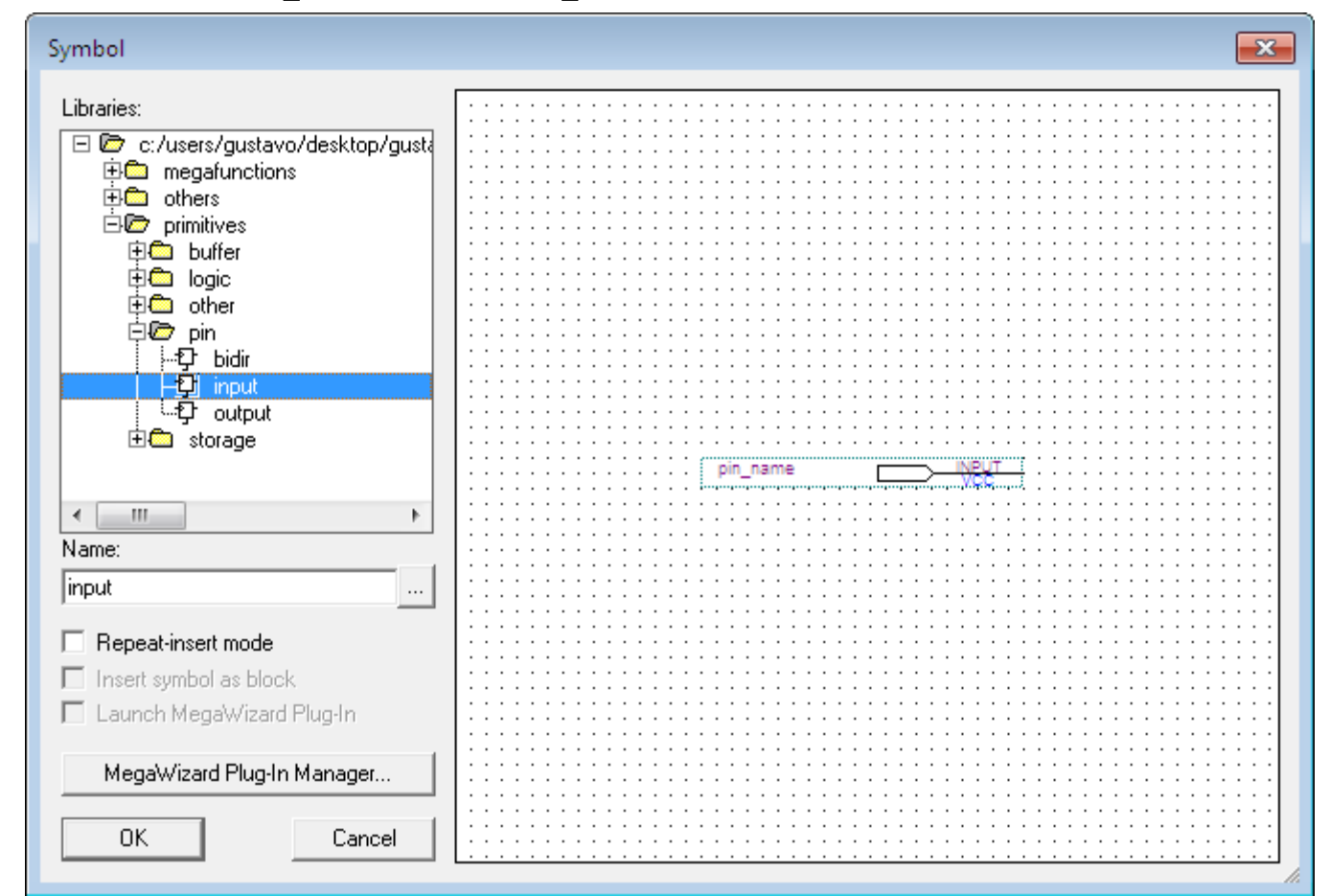

Clique duas vezes no input ou output e nomeie suas entradas e saídas. Na caixa "Default Value" existem duas opções: GND e VCC. Estes são os valores iniciais do "pin" [GND (Ground) = 0 e VCC = 1].

| Pin Properties                                                                                                    | ×     |
|----------------------------------------------------------------------------------------------------|-------|
| General Format                                                                                                    |       |
| To create multiple pins, enter a name in AHDL bus notation (for example,<br>"name[30]"), or enter a comma-separated list of names. |       |
| Pin name(s):                                                                                                    | -     |
| Default value: VCC                                                                                                    |       |
|                                                                                                    |       |
|                                                                                                    |       |
|                                                                                                    |       |
|                                                                                                    |       |
|                                                                                                    |       |
| OK Cano                                                                                                    | celar |

Agora, na mesma pasta "primitives", abra a pasta "logic" e escolha a porta lógica. No caso do nosso circuito, será a porta "and2" (o "2" no final da palavra representa a quantidade de entradas).

| Symbol                                                                                                    |  |
|----------------------------------------------------------------------------------------------------|--|
| Libraries:<br>C:/users/gustavo/desktop/g<br>C:/users/gustavo/desktop/gustavo/desktop/gustavo/desktop/gustavo/desktop/gustavo/desktop/gustavo/desktop/gustavo/desktop/gustavo/desktop/gustavo/desktop/gustavo/desktop/gustavo/desktop/gustavo/desktop/gustavo/desktop/gustavo/desktop/gustavo/desktop/gustavo/desktop/gusta |  |
|                                                                                                    |  |
| Name:                                                                                                    |  |
| Repeat-insert mode     Insert symbol as block     Launch MegaWizard Plug-In                                                                                                    |  |
| MegaWizard Plug-In Manager                                                                                                    |  |
| Lancel                                                                                                    |  |

• Agora, clicando e arrastando com o mouse, ligue as entradas e saídas com a porta lógica. (CUIDADO! Gambiarras podem resultar em colisão de fios e ocasionar erros na compilação.)

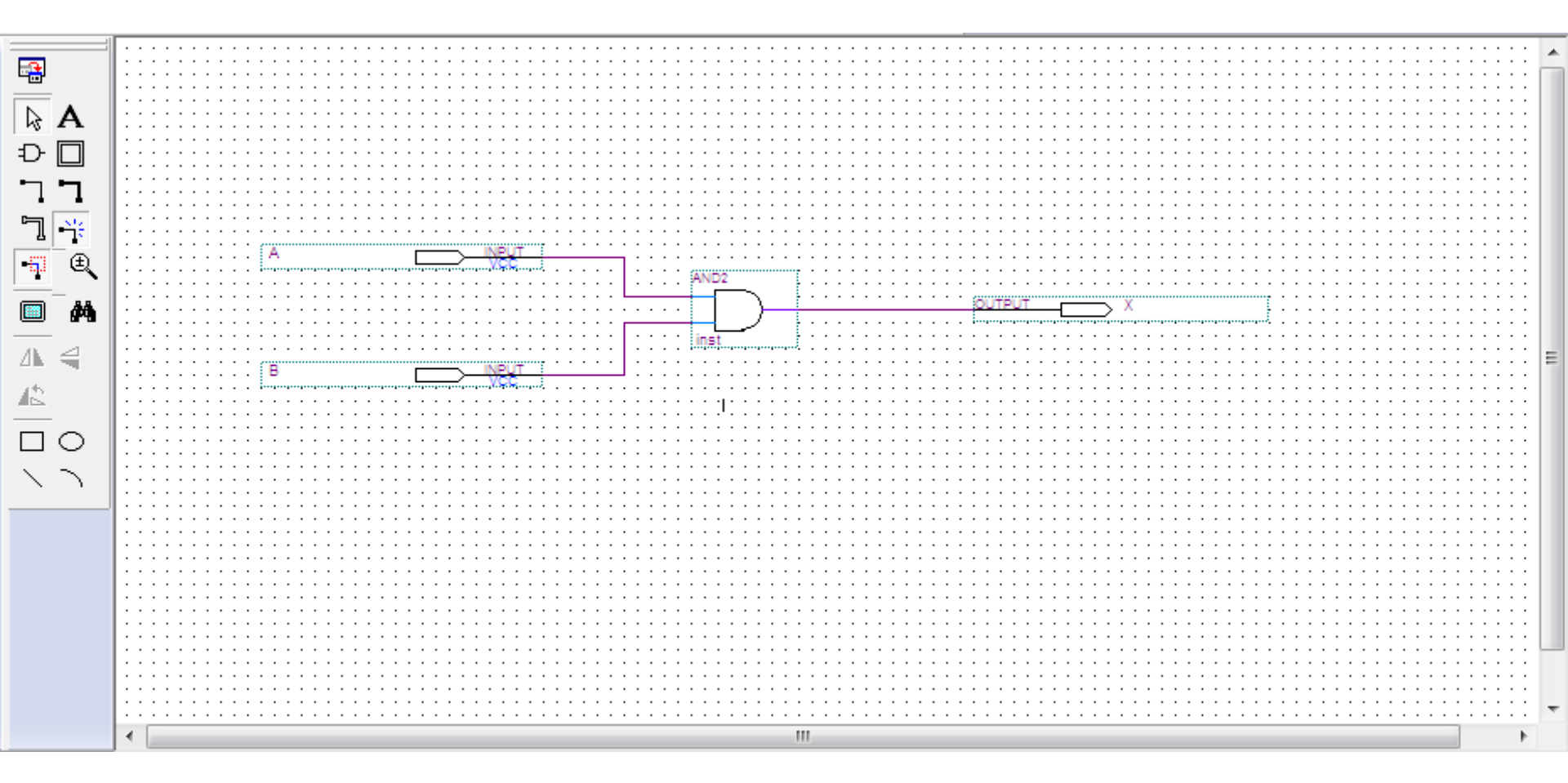

#### 6 - Compilando...

 Para começar, salve o arquivo! Logo em seguida vá para "Files" e clique com o botão direito no arquivo disponível (que neste caso é o arquivo que você salvou). Selecione "Set As Top Level Entity".

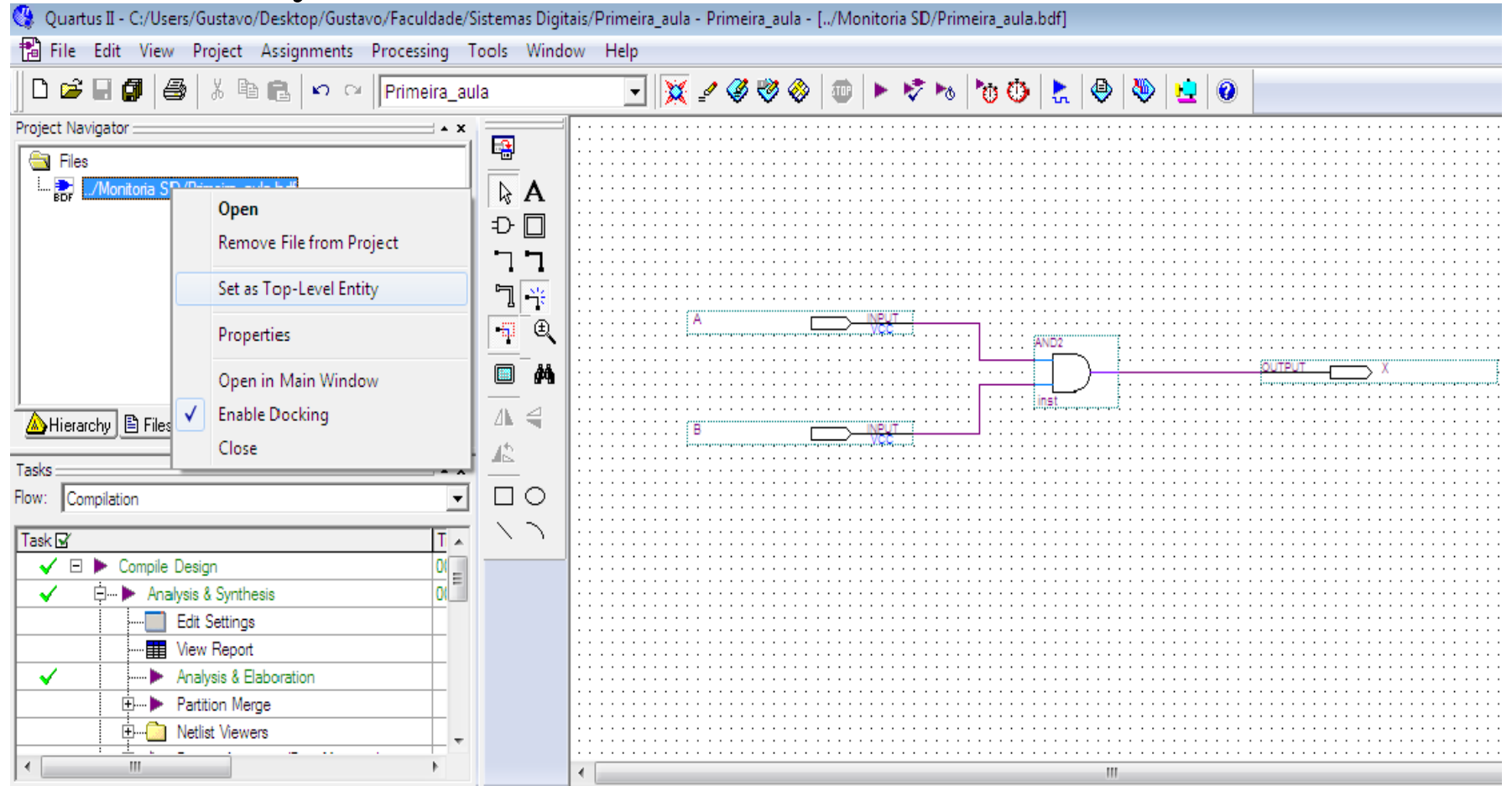

#### 6 - Compilando...

#### Clique em "Start Compilation"

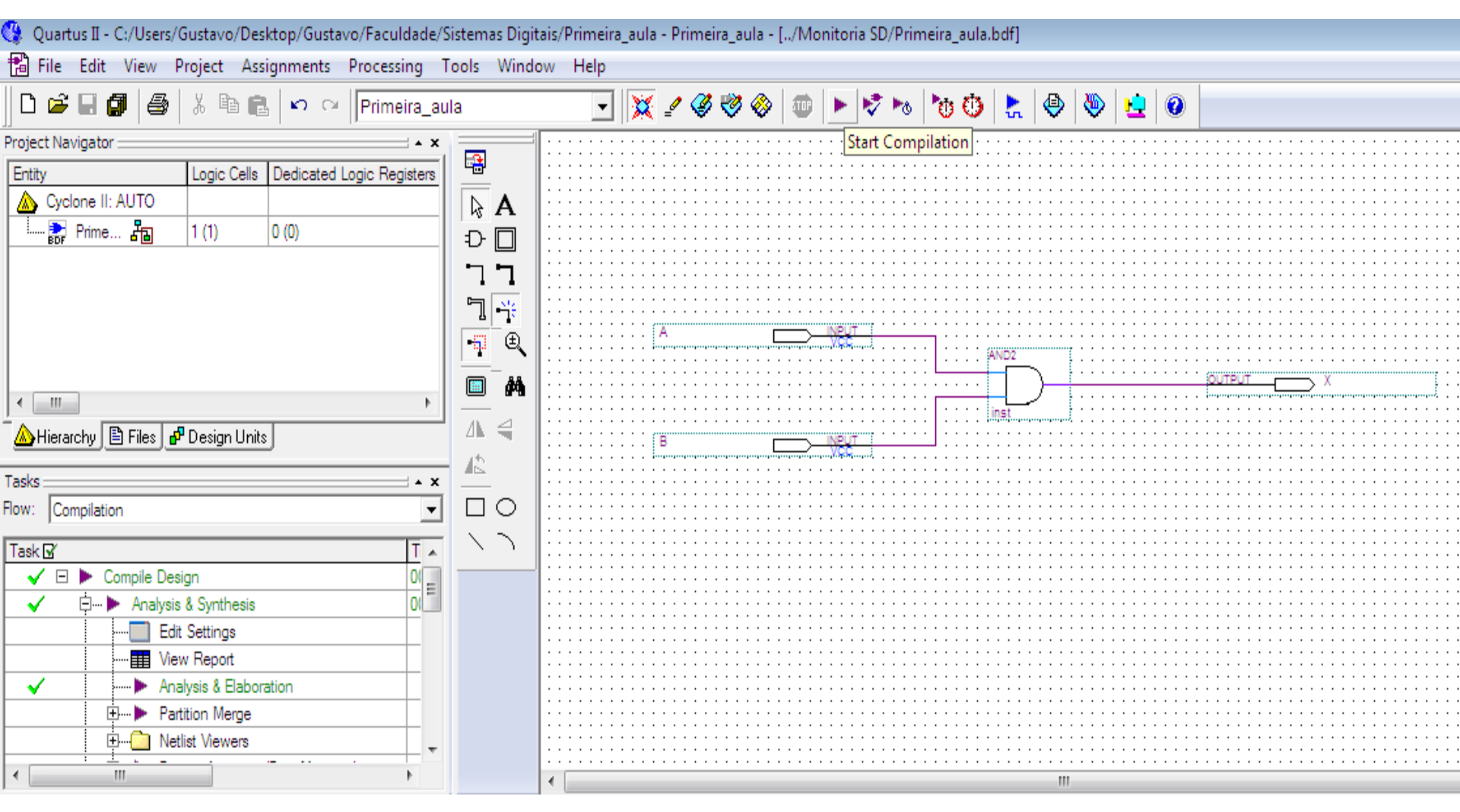

#### 6 - Compilando...

 Você verá isto como resultado! Não se preocupe com os "warnings", eles são inevitáveis!

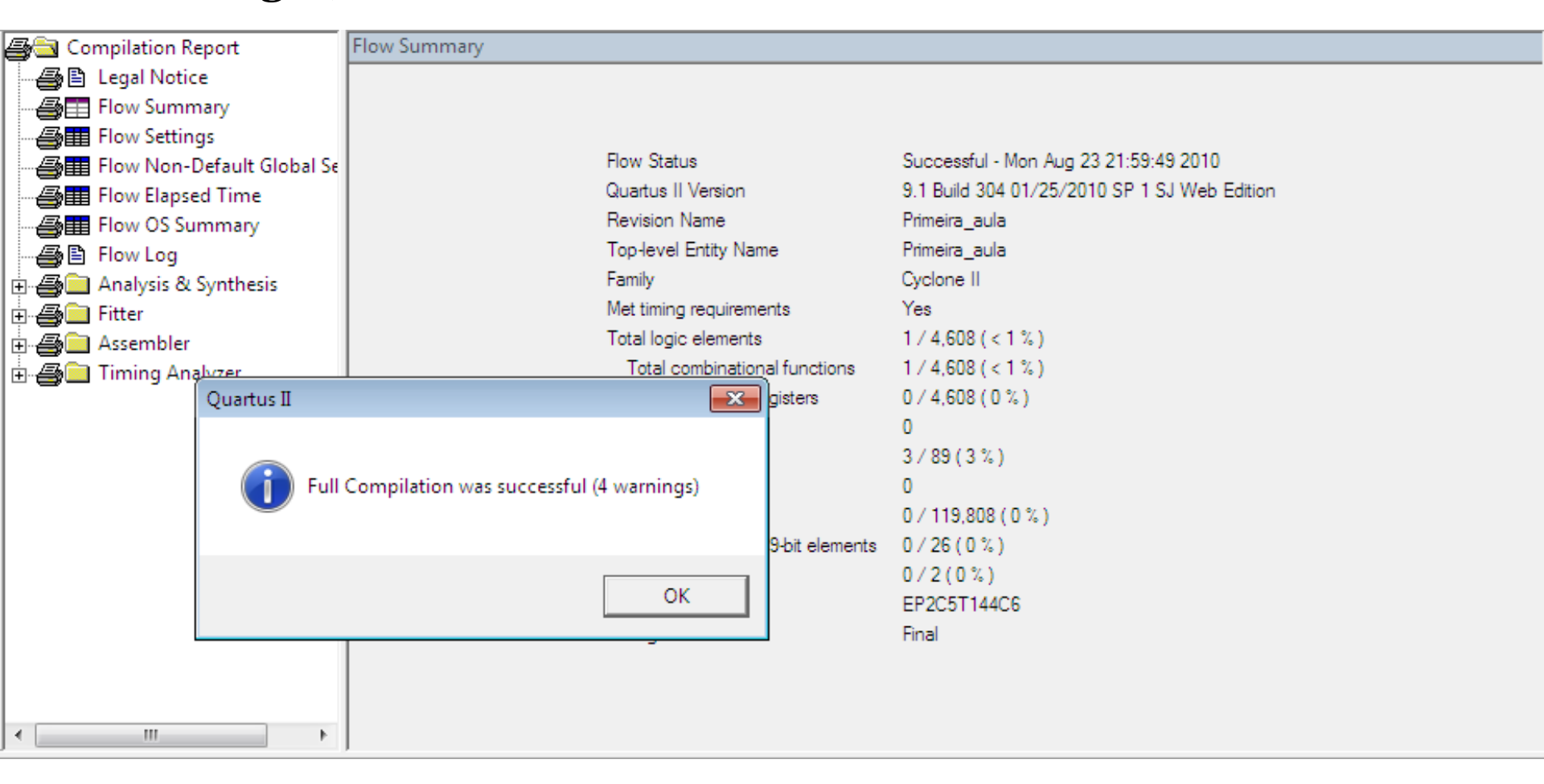

 Agora, a parte mais importante: os testes. A compilação não significa muita coisa, o importante mesmo é a simulação. Vamos aprender a gerar um "waveform" (algo semelhante à

tabela verdade).

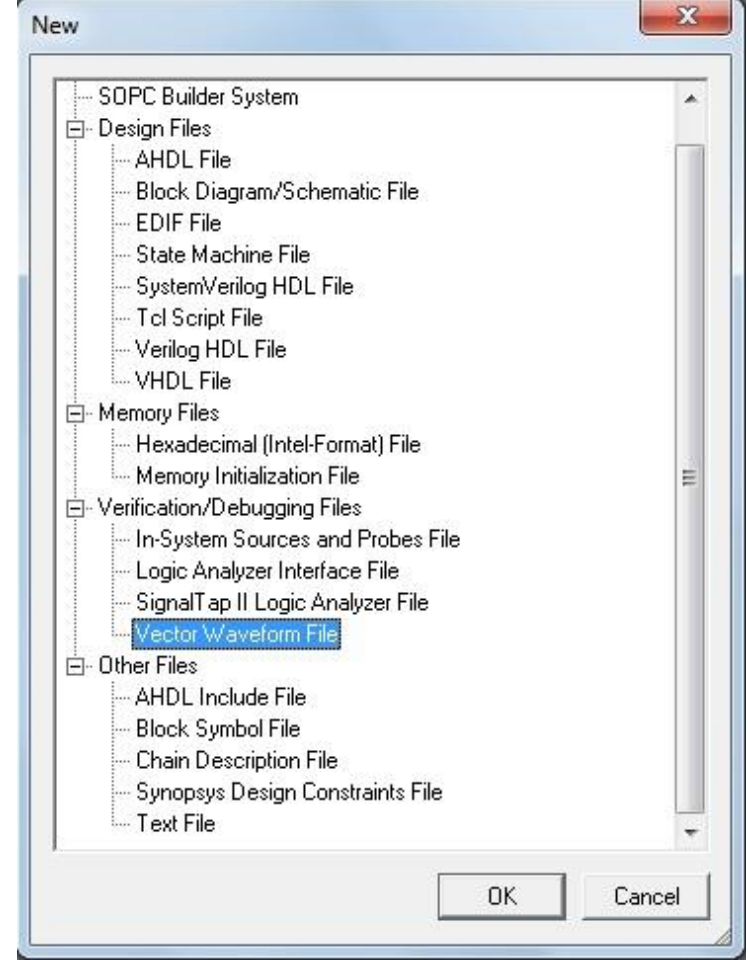

• Após clicar duas vezes no box esquerdo do "arquivo de waveform", clique em "Node Finder...".

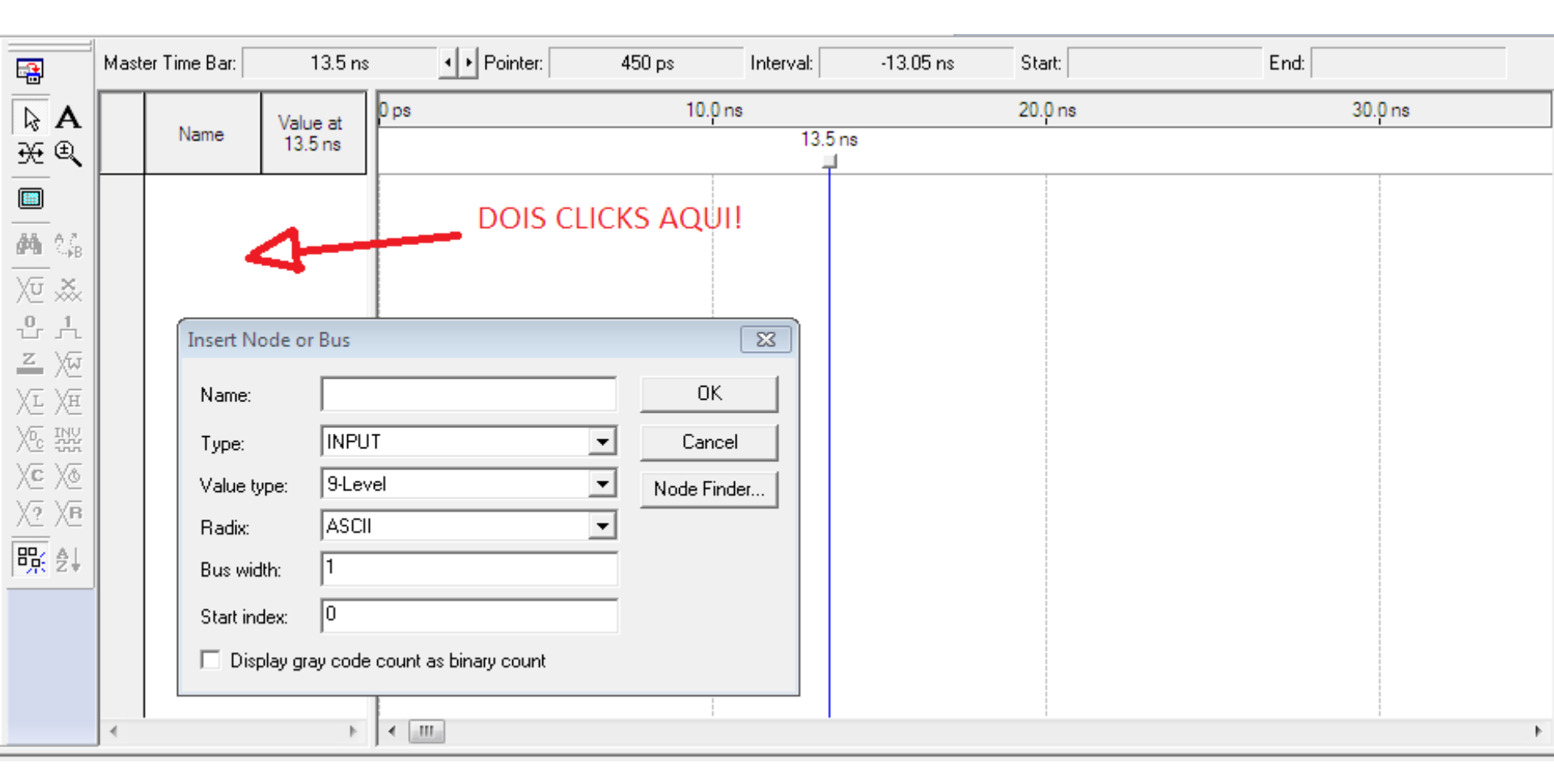

 Em seguida, clique em "List" e depois clique em ">>". Assim você seleciona todos os pinos para serem simulados. Caso não queira todos (o que não é o caso) clique em ">".

| Node Finder                           |                     |                         |              | <b>—</b> × |
|---------------------------------------|---------------------|-------------------------|--------------|------------|
| Named: ×                              | ▼ Filter: Pins: all | Customize               | List 👝       | ОК         |
| Look in:   Primeira_aula              |                     | 💌 🔽 Include subentities | Stop         | Cancel     |
| Nodes Found:                          |                     | Selected Nodes:         |              |            |
| Name                                  | Assignments         | Name                    | Assignments  |            |
| I I I I I I I I I I I I I I I I I I I | Unassigned I        | 🕪  Primeira_aula A      | Unassigned I |            |
| B B                                   | Unassigned I        | Primeira_aula B         | Unassigned I |            |
| l ⊕ ×                                 | Unassigned (        | 🐵 [Primeira_aula]X      | Unassigned ( |            |
|                                       |                     |                         |              |            |
|                                       |                     |                         |              |            |
|                                       |                     |                         |              |            |
|                                       |                     |                         |              |            |
|                                       | >>                  |                         |              |            |
|                                       | <                   |                         |              |            |
|                                       |                     |                         |              |            |
|                                       | <<                  |                         |              |            |
|                                       |                     |                         |              |            |
|                                       |                     |                         |              |            |
|                                       |                     |                         |              |            |
|                                       |                     |                         |              |            |
|                                       |                     |                         |              |            |
| < <u> </u>                            | Þ                   | ۰ III                   | . F          |            |
|                                       |                     |                         |              | /          |

• Clique nos "OK's" que seguirão e você verá isto:

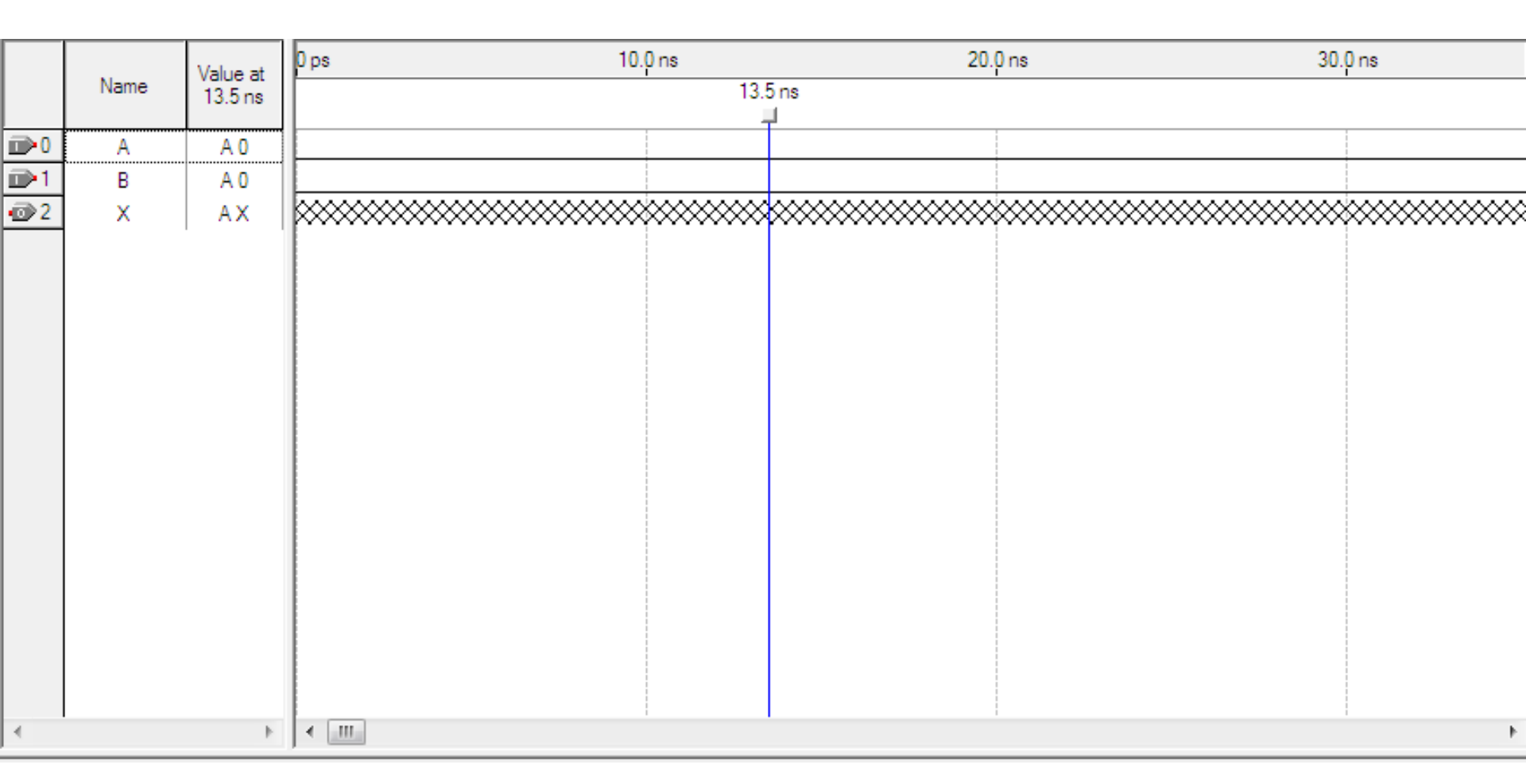

 Agora vamos setar os valores das entradas e finalmente simular, para obter os valores da saída. Clique em [COUNT VALUE -> TIMING -> COUNT EVERY...]

| Project Navigator 🔜 🔺 🗙            | 🕄 A major                                   | B bdf     |            | 1                                   | A maior B.      | rwf        |           |                     |                 |                  |                         |
|------------------------------------|---------------------------------------------|-----------|------------|-------------------------------------|-----------------|------------|-----------|---------------------|-----------------|------------------|-------------------------|
| Entity                             |                                             |           |            |                                     |                 |            |           |                     |                 |                  |                         |
| 🛆 Cyclone II: AUTO                 | Master                                      | Time Bar: | 12.2 ns    | <ul> <li>Image: Pointer:</li> </ul> | 350 ps          | Interval:  | -11.85 ns | Start               | 0 ps            | End:             | 1.0 us                  |
| A_maior_B                          |                                             |           | , 0 ps     |                                     | 10.0 ns         | 20         | ).0 ns    | 3                   | 30.0 ns         |                  | 40.0 ns                 |
|                                    | A                                           | Name      |            | -                                   | 12.2 ns         | //         |           |                     | •               |                  |                         |
|                                    |                                             |           |            | Count Value                         |                 |            | 1Y13Y29Y  | 31/19/11/27/77/71/2 | 23\15\31\101\16 | <u> </u>         | x28¥121¥18¥10¥26¥161¥22 |
|                                    | <ul> <li>⊕</li> <li>⊕</li> <li>1</li> </ul> | A[0]      |            | Counting Timing                     | 1               |            |           |                     |                 |                  |                         |
|                                    | 2                                           | — A[1]    |            |                                     | ·               |            |           |                     |                 |                  |                         |
|                                    | <u>■</u> <u>→</u> 3                         | — A[2]    |            | <u>S</u> tart time: U               | ps              | <u> </u>   |           |                     |                 |                  |                         |
|                                    |                                             | - A[3]    |            | <u> </u>                            | us              | •          |           |                     |                 |                  |                         |
|                                    |                                             |           |            | - Transitions occ                   | aur             |            |           |                     | Υ Υ             |                  | [16]                    |
|                                    | עד דיק                                      | - B[0]    |            | C Relative to                       | clock settings: |            |           |                     |                 |                  |                         |
|                                    | 👗 🖻 🛚                                       | — B[1]    |            | C Pasitive                          |                 |            |           |                     |                 |                  |                         |
| _                                  | <u>₽</u> 鹶 9                                | — B[2]    |            | C Negative                          | ve edge         |            |           |                     |                 |                  |                         |
| 🛆 Hierarchy 🖹 Files 🗗 Design Units | 上 10                                        | B[3]      |            |                                     |                 |            |           |                     | -               |                  |                         |
| Tasks                              | Z 12                                        | F         |            | 🗕 🔍 🕂 Absolute                      | itimes:         |            |           |                     |                 |                  |                         |
| Flow: Compilation                  | <u>س </u>                                   |           |            | <u>C</u> ount ever                  | y: 1.0          | ns 💌       |           |                     |                 |                  |                         |
|                                    | XI                                          |           |            | Multiplied b                        | w: 1            |            |           |                     |                 |                  |                         |
| E  Compile Design                  | XH                                          |           |            |                                     |                 |            |           |                     |                 |                  |                         |
| 🕀 🕨 Analysis & Synthesis           | Xe                                          |           |            |                                     |                 |            |           |                     |                 |                  |                         |
| Fitter (Place & Route)             | INV                                         |           |            |                                     |                 | OK Cancela | r         |                     |                 |                  |                         |
| Elessic Timing Analysis            |                                             |           |            |                                     |                 |            |           |                     |                 |                  |                         |
| 🗄 🕨 EDA Netlist Writer             | X                                           |           |            |                                     |                 |            |           |                     |                 |                  |                         |
| Program Device (Open Progra        | X2                                          |           |            |                                     |                 |            |           |                     |                 |                  |                         |
|                                    | Хв                                          |           |            |                                     |                 |            |           |                     |                 |                  |                         |
|                                    | 8                                           |           |            |                                     |                 |            |           |                     |                 |                  |                         |
|                                    |                                             |           |            |                                     |                 |            |           |                     |                 |                  |                         |
| 4 <u> </u>                         |                                             |           | ► <b>4</b> |                                     |                 |            | 1         |                     |                 |                  | E.                      |
| For Help, press F1                 |                                             |           | ,          |                                     |                 |            |           |                     | 6               | <b>■+</b> #   Id | le NUM                  |

 Faça a mesma coisa para o próximo input, mas SEMPRE com o valor do "Count every" setado como o dobro do valor do "Count every" anterior.

"Count every" anterior.

| Count Value                          | ×   |
|--------------------------------------|-----|
| Counting Timing                      |     |
| Start time: 0 ps 💌                   |     |
| SEMPRE o dobro do "count             |     |
| C Relative to clock settings:        |     |
| C Positive edge<br>C Negative edge   |     |
| <ul> <li>At absolute time</li> </ul> |     |
| Count every: 2.0                     |     |
| Multiplied by: 1                     |     |
| OK Cance                             | lar |

#### • Agora vá em [PROCESSING -> SIMULATOR TOOL].

| 🔇 Quartus II - C:/Users/Gustavo/Desktop/Gusta                                                                                                    | avo/Faculdade/Sistemas Digitais/Primeira_aula - Primeira_aula - [Waveform1.vwf*]                                                                                                    |
|----------------------------------------------------------------------------------------------------|----------------------------------------------------------------------------------------------------|
| File Edit View Project Assignments                                                                                                    | Processing Tools Window Help                                                                                                    |
| ] D 🗳 🖬 🕼   🎒   X 🖻 🛍   🗠 🗠                                                                                                    | 💷 <u>S</u> top Processing Ctrl+Shift+C 😻 🗞 💷 🕨 🦻 🏷 🚺 💺 🚇 🦥                                                                                                    |
| Project Navigator<br>Files<br>Monitoria SD/Primeira_aula.bdf<br>Monitoria SD/Primeira_aula.vwf                                                                                                    | <ul> <li>Start Compilation</li> <li>Analyze Current File</li> <li>Start</li> <li>Update Memory Initialization File</li> <li>Compilation Report</li> <li>Ctrl+R</li> <li>Start Compilation and Simulation Ctrl+Shift+K</li> <li>Generate Eunctional Simulation Netlist</li> </ul> |
| Hierarchy Files P Design Units Tasks Flow: Compilation                                                                                                    | <ul> <li>Start Simulation</li> <li>Simulation Debug</li> <li>Simulation Report</li> <li>Ctrl+Shift+R</li> <li>Compiler Tool</li> <li>Simulator Tool</li> </ul>                                                                                                    |
| Task I         P       Compile Design         P       Analysis & Synthesis         Image: Second stress       Image: Second stress         Image: Second stress       Image: Second stres         Image: Second str | Classic Timing Analyzer Tool                                                                                                    |

• Em seguida, altere a caixa "Simulation Mode" para "Functional" (Assim ele irá gerar resultados funcionais e práticos para sua simulação. Isto é muito importante!). Depois clique em "Generate Functional Simulation Netlist" e salve o arquivo.

| File Edit View Project Assignment  | nents Processing Tools V | Vindow Help                                                          |                      |
|------------------------------------|--------------------------|----------------------------------------------------------------------|----------------------|
| D 😅 🖬 🗿   🍜   X 🖻 🛍   ×            | ⊃ 🖙 🛛 🗛_maior_B          |                                                                      |                      |
| Project Navigator ×                | A_maior_B.bdf            | A_maior_B.vwf                                                        | 🛛 🖾 Simo             |
| Cyclone II: AUTO                   |                          |                                                                      |                      |
| A_maior_B Ha                       |                          |                                                                      |                      |
|                                    |                          |                                                                      |                      |
|                                    |                          | Simulation mode:                                                     | I Simulation Netlist |
|                                    |                          | Simulation input: A_maior_B.vwf                                      | d Multiple Files     |
|                                    |                          | C Simulation period                                                  |                      |
|                                    |                          | <ul> <li>Run simulation until all vector stimuli are used</li> </ul> |                      |
|                                    |                          | C End simulation at: 100 ns 🖃                                        |                      |
|                                    |                          |                                                                      |                      |
|                                    |                          | Quartus II Lit waveforms                                             |                      |
|                                    |                          | n Settings                                                           |                      |
| 🚵 Hierarchy 🖹 Files 🗗 Design Units |                          | Save changes to Waveform1 verf*7                                     |                      |
| Tasks                              |                          |                                                                      |                      |
| Flow: Compilation                  |                          | tion results                                                         |                      |
| Task 🗹                             |                          |                                                                      |                      |
| Analysis & Synthesis               |                          | Sim Não Cancelar                                                     |                      |
| Fitter (Place & Route)             |                          |                                                                      |                      |
| Assembler (Generate prog           |                          | n.*/                                                                 |                      |
| EDA Netlist Writer                 |                          | 00:00                                                                |                      |
| Program Device (Open Progra        |                          |                                                                      |                      |
|                                    |                          | 🚬 Start 🔤 Stop 🥸 Open                                                | Report               |

| 🔇 Quartus II - C:/Users/Gustavo/Desktop/Gustavo/Faculdade/S                                | istemas Digitais/Primeira_aula - Primeira_aula - [Simulator Tool]                                                         |
|--------------------------------------------------------------------------------------------|----------------------------------------------------------------------------------------------------|
| 🚇 File Edit View Project Assignments Processing T                                          | ools Window Help                                                                                                    |
| 📙 🗅 🚅 🖬 🕼 🛛 🌡 🖷 💼 🗠 🗠 🛛 Primeira_au                                                        | la 🔀 🖉 🦑 🦑 🚳   ► 🕫 ∿ 👘 🖑 🚴 🔮 💆 💆 🖉                                                                                        |
| Project Navigator                                                                          | Simulation mode: Functional  Generate Functional Simulation Netlist                                                       |
| Files                                                                                      | Simulation input:                                                                                                    |
|                                                                                            | Run simulation until all vector stimuli are used     End simulation at: 100     Ins                                       |
| Hierarchy 🖹 Files 🗗 Design Units                                                           | Simulation options<br>Automatically add pins to simulation output waveforms<br>Check outputs Waveform Comparison Settings |
| Tasks X<br>Flow: Compilation                                                               |                                                                                                    |
| Task ☑     T       ?     ►       Compile Design       ?     Ė ►       Analysis & Synthesis | Functional Simulation Netlist Generation was successful                                                                   |
| Edit Settings   View Report  Analysis & Elaboration                                        | ок                                                                                                    |
| Partition Merge                                                                            | 0 %<br>00:00:00                                                                                                    |
|                                                                                            |                                                                                                    |

- 1. Na caixa "Simulation input" selecione o arquivo que você salvou;
- 2. Mantenha a opção "Overwrite simulation..." marcada;
- 3. E por fim, simule!

| 🔇 Quartus II - C:/Users/Gustavo/Desktop/Gustavo/Faculdade/Sistemas Digitais | :/Primeira_aula - Primeira_aula - [Simulator Tool]                  |  |  |  |  |  |  |  |  |
|-----------------------------------------------------------------------------|---------------------------------------------------------------------|--|--|--|--|--|--|--|--|
| File Edit View Project Assignments Processing Tools Window                  | Help                                                                |  |  |  |  |  |  |  |  |
| 📙 🗅 🚅 🖬 🎒 🎒 👗 🖻 💼 🗠 🖂 🏼 Primeira_aula                                       |                                                                     |  |  |  |  |  |  |  |  |
| oject Navigator                                                             |                                                                     |  |  |  |  |  |  |  |  |
| 🔄 Files                                                                     | Simulation input:/Monitoria SD/Primeira_aula.vwf Add Multiple Files |  |  |  |  |  |  |  |  |
|                                                                             | - Simulation period1                                                |  |  |  |  |  |  |  |  |
| 🗄 🗈 🗈/Monitoria SD/Primeira_aula.vwf                                        |                                                                     |  |  |  |  |  |  |  |  |
|                                                                             |                                                                     |  |  |  |  |  |  |  |  |
|                                                                             | C End simulation at:  100  ns                                       |  |  |  |  |  |  |  |  |
|                                                                             |                                                                     |  |  |  |  |  |  |  |  |
|                                                                             | Simulation options                                                  |  |  |  |  |  |  |  |  |
|                                                                             | Automatically add pins to simulation output waveforms               |  |  |  |  |  |  |  |  |
|                                                                             | Check outputs Waveform Comparison Settings                          |  |  |  |  |  |  |  |  |
| 丛 Hierarchy   🖺 Files   🗗 Design Units                                      | Setup and hold time violation detection                             |  |  |  |  |  |  |  |  |
| Tasks 🛁 🔺 🗙                                                                 | Glitch detection: 1.0 ns                                            |  |  |  |  |  |  |  |  |
| Flow: Compilation                                                           |                                                                     |  |  |  |  |  |  |  |  |
|                                                                             | Verwrite simulation input file with simulation results              |  |  |  |  |  |  |  |  |
| ? □ ► Compile Design                                                        | Generate Signal Activity File:                                      |  |  |  |  |  |  |  |  |
| ? ⊡… ► Analysis & Synthesis                                                 | Generate VCD File:                                                  |  |  |  |  |  |  |  |  |
| Edit Settings                                                               |                                                                     |  |  |  |  |  |  |  |  |
| ···· III View Report                                                        |                                                                     |  |  |  |  |  |  |  |  |
| Analysis & Elaboration                                                      | 0 %                                                                 |  |  |  |  |  |  |  |  |
| Partition Merge                                                             | 00:00:00                                                            |  |  |  |  |  |  |  |  |
|                                                                             |                                                                     |  |  |  |  |  |  |  |  |
| 4                                                                           | 💭 Start 🖤 Stop 👽 Upen 🤤 Heport                                      |  |  |  |  |  |  |  |  |

• Abaixo é mostrado o resultado da sua simulação!

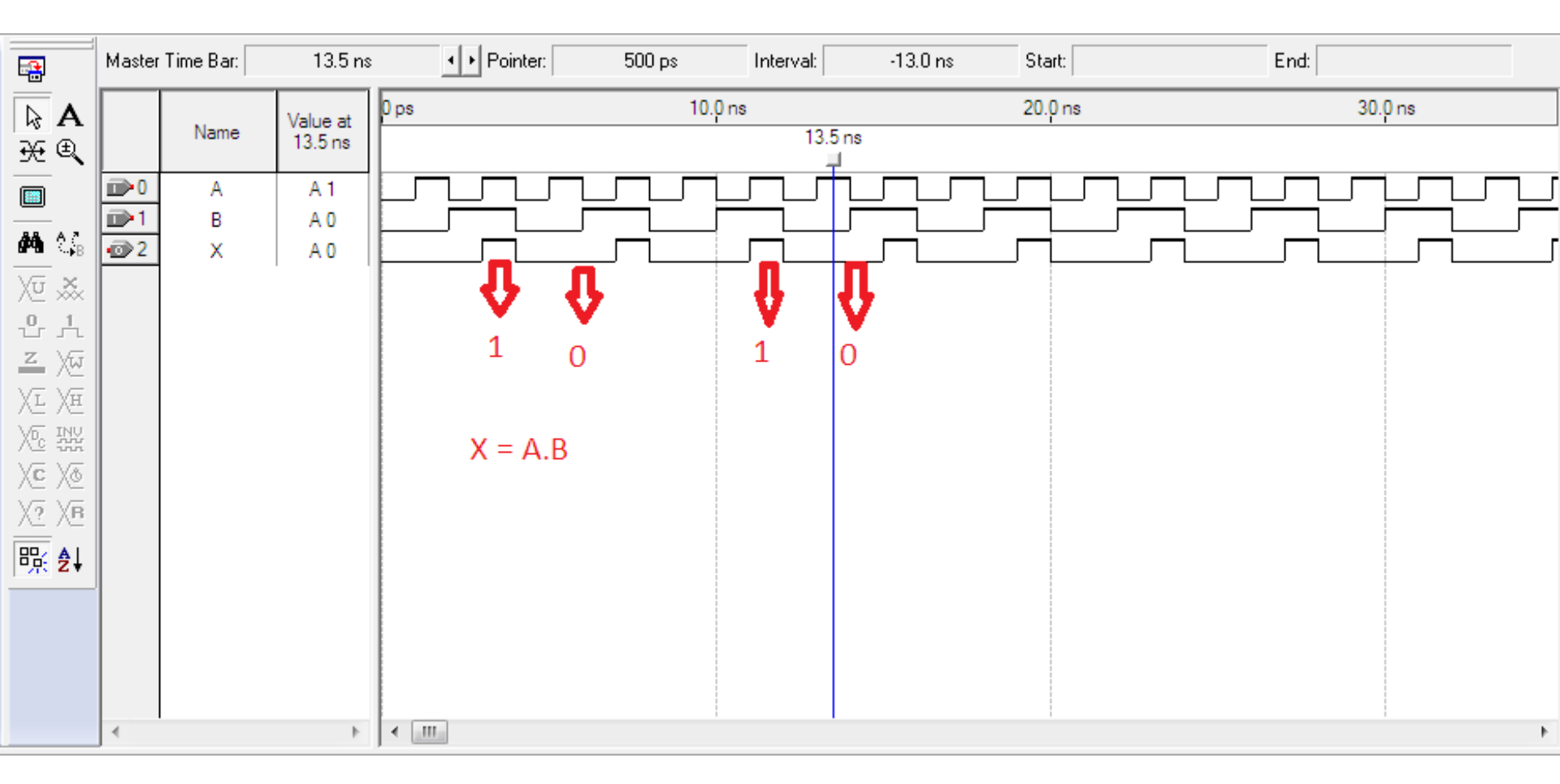

#### 8 - Criando uma caixinha...

Muitas das vezes é necessário reduzir o tamanho do seu circuito para que o mesmo seja utilizado em outros projetos. Para isso, você pode criar uma "caixinha - preta" de um projeto já criado e reutilizá-la em outro projeto. Quando criada, a "caixinha-preta" terá as mesmas entradas e saídas do circuito. Você perceberá a importância disso quando começar a fazer o primeiro projeto de SD...

## 8 - Criando uma caixinha...

1. Para começar, vá em [FILE -> **CREATE/UPDATE** -> CREATE SYMBOL FILES FOR CURRENT FILE]; 2. Lembrando que o arquivo com o circuito deve estar aberto no Quartos para que a criação surta efeito!

| 8          | Quar | tus II - C       | :/Users        | /Daniel/D       | )ocuments/t | teste | quar     | tus/test         | te - teste         | - [teste.]  | odf]      |             |      |      |          |          |          |         |       |       |
|------------|------|------------------|----------------|-----------------|-------------|-------|----------|------------------|--------------------|-------------|-----------|-------------|------|------|----------|----------|----------|---------|-------|-------|
| P          | File | Edit             | View           | Project         | Assignme    | nts   | Proc     | essing           | Tools              | Windov      | v Help    | 0           |      |      |          |          |          |         |       |       |
|            |      | <u>N</u> ew      |                |                 | Ctrl+N      | ¢.    | tes      | te               |                    |             | •         | - 対         | 0    | • 🥝  | 8 🌝      | <b>@</b> | <b>a</b> | •       | 10    | ▶ 8   |
| )<br>Pro   | 2    | <u>O</u> pen     |                |                 | Ctrl+O      |       |          | L J(             |                    |             | _         | - 1180      |      | -    |          | •        | _        |         |       |       |
| Er         |      | <u>C</u> lose    |                |                 | Ctrl+F4     |       | este     | . Dar            |                    |             |           |             |      | Ŷ    | Com      | oilatior | n Hepol  | rt - Fl | ow Si | umma  |
| 4          | 2    | New Pro          | niect Wi       | zard            |             | 3     |          |                  |                    |             |           |             |      |      |          |          |          |         |       |       |
|            | ê    | Open P           | roiect         |                 | Ctrl+J      | E     | <u>م</u> |                  |                    |             |           | · · · · · · |      |      |          |          |          |         |       |       |
|            |      | Convert          | MAX+I          | PLUS II Pr      | oject       | к Z   |          |                  |                    |             |           |             | : :  |      |          | · · · ·  |          |         |       |       |
|            |      | Save Pro         | ojec <u>t</u>  | -               |             | ľ.    | ┓        | ::::             |                    |             |           |             | ::   |      |          | · · · ·  |          |         |       |       |
|            |      | Clos <u>e</u> P  | roject         |                 |             | L D   | <b>1</b> |                  |                    |             |           |             | : :  |      |          |          |          |         |       | NDUT  |
|            |      |                  | -              |                 |             | - 1 - | r<br>A   |                  | · · · · · · ·      |             |           |             | ::   |      | <u>^</u> |          |          |         | <br>  | VCC   |
|            |      | Save             |                |                 | Ctrl+S      | Ľ.,   | e,       |                  |                    |             |           |             | : :  |      |          |          |          |         |       |       |
|            |      | Save <u>A</u> s  |                |                 | ing An      |       | 酋        |                  |                    |             |           |             | •••  |      | <br>     |          |          |         |       | NPUT  |
|            |      | Save Cu          | Irrent Ke      | port seci       | Ion As      |       |          |                  |                    |             |           |             | ::   |      |          |          |          |         |       | .VCC  |
| •          |      | <u>F</u> ile Pro | perties        |                 |             | \$    |          |                  |                    |             |           |             | : :  |      |          | · · · ·  |          |         |       |       |
| <u></u>    |      | Create /         | Update         | 2               | •           |       | Creat    | e <u>H</u> DL I  | Design F           | ile for Cu  | rrent Fil | le          |      |      |          |          |          |         |       |       |
| Tac        |      | Export           |                |                 |             |       | Creat    | e <u>S</u> ymb   | ool Files f        | for Curre   | nt File   |             |      |      |          |          |          |         |       |       |
| las<br>lov |      | Convert          | Progra         | <u>m</u> ming F | iles        |       | Creat    | e <u>A</u> HDI   | L Include          | Files for   | Current   | t File      |      |      |          |          |          |         |       |       |
| т.         | m    | D C .            | <b>.</b>       |                 |             | -     | Creat    | e <u>V</u> erilo | og Instan          | tiation Te  | emplate   | Files f     | or C | urre | nt File  |          |          |         |       |       |
| 18         |      | Page Se          | а <u>u</u> р   |                 |             |       | Creat    | e VHDL           | . <u>C</u> ompo    | nent Dec    | laration  | n Files f   | or C | urre | nt File  | :        |          |         |       |       |
|            |      | Drint            | eview          |                 | Ctrl+P      |       | Creat    | e Decia          | un File fra        | om Select   | ed Bloc   | ·k          |      |      |          | _        |          |         |       |       |
|            |      | <u>_</u>         |                |                 | carri       | -     | Unda     | te Desir         | an File fr         | om Selec    | ted Blo   | ck          |      |      |          |          | ::::     |         |       | : : : |
|            | -    | Recent           | F <u>i</u> les |                 | •           |       | opua     | ic b con         | girrinein          | onnocice    |           |             |      |      |          |          |          |         |       |       |
|            | -    | Recent           | Projects       |                 | •           |       | Creat    | e Signa          | ITap II <u>F</u>   | ile from [  | esign I   | nstanc      | e(s) |      |          |          |          |         |       |       |
|            |      |                  |                |                 |             | -     | Creat    | e Signa          | ITap II <u>L</u> i | ist File    |           |             |      |      |          |          |          |         |       |       |
|            |      | Exit             |                |                 | Alt+F4      |       | Creat    | e <u>J</u> AM,   | SVF, or I          | SC File     |           |             |      |      |          |          |          |         |       |       |
| •          |      |                  | _              |                 |             |       | Creat    | e/Upda           | ate <u>I</u> PS Fi | le          | _         |             |      |      |          |          |          |         |       |       |
| ×          | 1    | Ууре             | Messa          | ige             |             |       | Creat    | e <u>B</u> oard  | d-Level B          | oundary     | -Scan Fi  | ile         |      |      |          |          |          |         |       |       |
| í          | + (  | i)               | Info:          | Quartu          | us II Simu  | E.    | Creat    | e <u>T</u> op-l  | Level De           | sign File I | From Pi   | n Planı     | ner  |      |          |          |          |         |       |       |
| 111        | _    |                  |                |                 |             |       |          |                  |                    |             |           |             |      |      |          | _        |          |         |       |       |

# 8 - Criando uma caixinha...

3. Aparecerá a Janela ao lado. Agora clique em "Salvar";

4. Depois irá aparecer a mensagem abaixo informando que a caixinha foi criada. Clique em "OK";
5. Pronto! Sua caixinha foi criada com sucesso!

| Salvar em:                                  | \mu teste quartus | - 🗧 🖆 📰 -                            |                                        |
|---------------------------------------------|-------------------|--------------------------------------|----------------------------------------|
| œ.                                          | Nome              | Data de modificaç                    | Тіро Т                                 |
| Locais<br>Area de<br>Trabalho<br>ibliotecas | incremental_db    | 17/08/2011 23:21<br>17/08/2011 23:18 | Pasta de arquivos<br>Pasta de arquivos |
| Rede                                        | × [               | m                                    |                                        |
|                                             | Nome: teste       |                                      | ▼ Salvar                               |

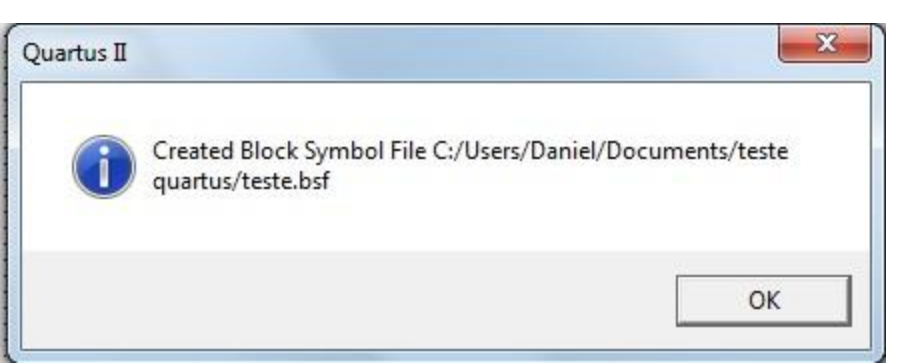

# 9 - Como usar a Caixinha?

- Antes de mais nada, você precisa saber que com uma caixinha criada, 1. você deverá usá-la em outro arquivo de diagrama de blocos (.BDF) que não seja o mesmo da caixinha... Então, para que você possa entender o funcionamento da caixinha, crie um novo diagrama de blocos! (FILE -> NEW -> BLOCK DIAGRAM/SCHEMATIC FILE);
- 2.
- A caixinha pode ser utilizada em outro projeto; Caso você esteja utilizando a caixinha em outro projeto, você deverá procurar na pasta do projeto inicial, de onde proveio a caixinha, dois arquivos essenciais que serão utilizados para usar a caixinha. São eles: 3. Quartus II Block/Schematic File (.BDF) e Quartus II Block Symbol File (.BSF). O ".BSF" representa o arquivo da caixinha! Cole esses arquivos na pasta do projeto criado recentemente!

| 😋 🔵 🗢 📔 🕨 Biblioteca           | s ► Documentos ► teste quartus ►           |                   |                              |         |                                         |
|--------------------------------|--------------------------------------------|-------------------|------------------------------|---------|-----------------------------------------|
| Organizar 👻 🔇 Abrir            | Compartilhar com 🔻 Email Gravar Nova pasta |                   |                              |         |                                         |
| 쑦 Favoritos 📃 Área de Trabalho | Biblioteca Documentos<br>teste quartus     |                   |                              |         |                                         |
| Downloads                      | Nome                                       | Data de modificaç | Тіро                         | Tamanho |                                         |
| 20 Locals                      | 鷆 db                                       | 17/08/2011 23:48  | Pasta de arquivos            |         |                                         |
| 📄 Bibliotecas                  | 🍌 incremental_db                           | 17/08/2011 23:18  | Pasta de arquivos            |         | 1                                       |
| Documentos                     | teste.asm.rpt                              | 17/08/2011 23:19  | Arquivo RPT                  | 8 KB    | Ľ                                       |
| Imagens                        | teste                                      | 17/08/2011 23:18  | Quartus II Block/Schematic   | 4 KB    |                                         |
| J Músicas                      | 🔁 teste                                    | 17/08/2011 23:44  | Quartus II Block Symbol File | 2 KB    |                                         |
| _                              | teste dene                                 | 17/09/2011 22:21  | Arguine DONE                 | 1 V D   | * · · · · · · · · · · · · · · · · · · · |

# 9 - Como usar a Caixinha?

| Organizar 🔻 🔇 Abrir Compartilhar com 🔻 Email Gravar Nova pasta |                                  |                   |                              |         |  |  |  |  |  |
|----------------------------------------------------------------|----------------------------------|-------------------|------------------------------|---------|--|--|--|--|--|
| 쑦 Favoritos 📃 Área de Trabalho                                 | Biblioteca Documentos<br>teste 2 |                   |                              |         |  |  |  |  |  |
| Downloads                                                      | Nome                             | Data de modificaç | Тіро                         | Tamanho |  |  |  |  |  |
|                                                                | 🐌 db                             | 17/08/2011 23:51  | Pasta de arquivos            |         |  |  |  |  |  |
| 🔚 Bibliotecas                                                  | Te teste                         | 17/08/2011 23:18  | Quartus II Block/Schematic   | 4 KB    |  |  |  |  |  |
| Documentos                                                     | 🔁 teste                          | 17/08/2011 23:44  | Quartus II Block Symbol File | 2 KB    |  |  |  |  |  |
| Imagens                                                        | 🛐 teste2                         | 17/08/2011 23:51  | Quartus II Project File      | 2 KB    |  |  |  |  |  |
| J Músicas                                                      | teste2.qsf                       | 17/08/2011 23:51  | Arquivo QSF                  | 3 KB    |  |  |  |  |  |

- 4. Depois de colar os arquivos na pasta do projeto mais recente, que no caso acima é "teste2", abra o novo projeto, dê dois cliques sobre o diagrama em blocos (onde você coloca as portas lógicas) e você perceberá que apareceu uma nova pasta chamada "Project". Abra essa pasta e terá o arquivo da tão esperada caixinha! (que no nosso caso se chama "teste")
- 5. Dê dois cliques sobre o arquivo e PRONTO! Você tem uma espécie de uma nova porta lógica!

#### 9 - Como usar a Caixinha?

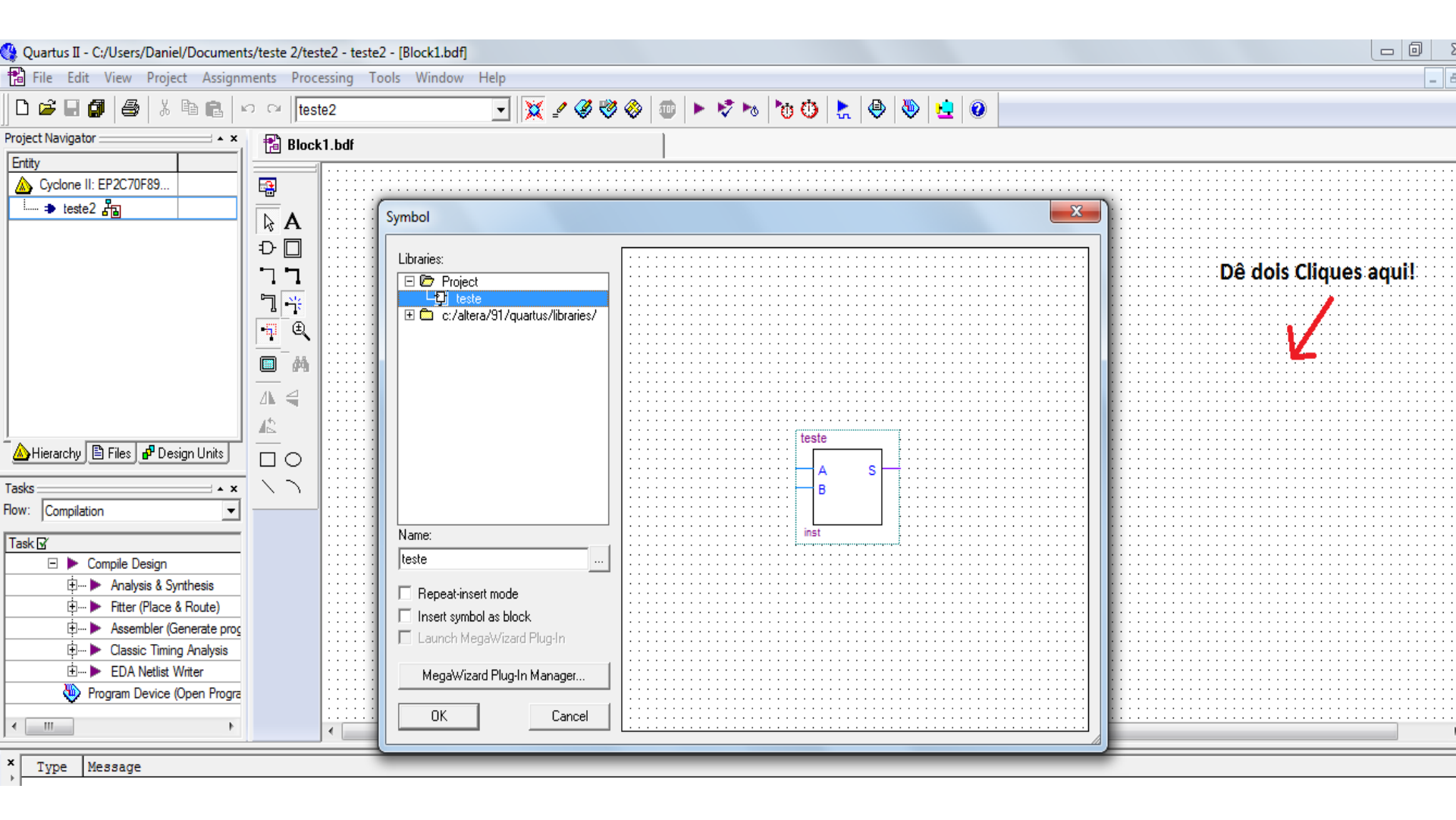

#### 10 - Vetores... O que é e como se utiliza?

 Sobre este tópico, você poderá encontrar no site da monitoria um tutorial em PDF que explica detalhadamente sobre o que é e como se utilizam os vetores!

#### 10 - Exercício

1. Na ferramenta Quartus II, implemente um circuito para a expressão booleana  $\mathbf{F} = (\mathbf{A'}.\mathbf{B}) + (\mathbf{A}.\mathbf{C})'$ . Antes de iniciar o programa, faça o esboço do circuito e da tabela verdade.

OBS.: Aproveite este momento para tirar suas dúvidas e explorar os seus monitores! Estamos aqui para isso!